## スマホ利用者カード表示手順

1 福岡県立図書館ホームページの蔵書検索へスマートフォンでアクセス

https://www.lib.pref.fukuoka.jp/winj/sp/top.do

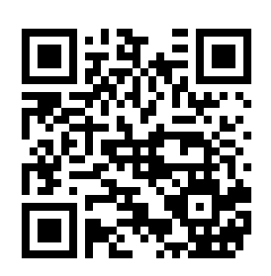

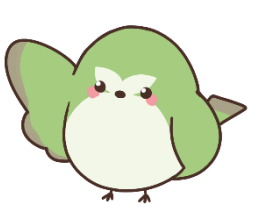

2 「利用者カード」をタップ

| -ב=×       |        |      |
|------------|--------|------|
| タイトル、著者名など |        | Q 検索 |
|            |        |      |
| Q          |        | Q    |
| 詳細蔵書検索     | ジャンル検索 | 典拠検索 |
|            |        |      |
|            |        | NEW  |
| パーソナルサービス  | 利用者カード | 新着資料 |
|            |        |      |

- 3 利用者カード番号とパスワードでログイン
- 4 利用者カードが表示されます

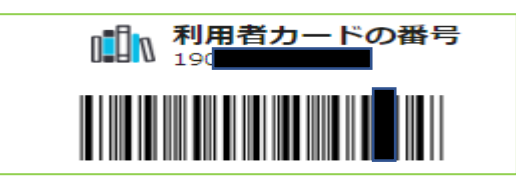

※スマホ利用者カードで指定館受取サービスご利用の際は、 受取館のカウンターへ氏名を合わせてお伝えください。

令和6年2月 福岡県立図書館